## How to share a Microsoft Stream/Teams video recording with the entire organization

**Step 1:** Login to <u>https://web.microsoftstream.com</u> with your ulinkusername@louisville.edu and ulink password. Click on the **My Content** tab and **Videos**. Click the **pencil icon** next to your video.

| 🄍 🔍 😨 Active Hosts Report - Zoom 🛛 🗙 📑 Calendar - Aylor, David Richaro X 😵 check system specs on a pc - I X 🐤 My videos   Microsoft Stream X + |                                             |                                           |                              |                                       |
|----------------------------------------------------------------------------------------------------|---------------------------------------------|-------------------------------------------|------------------------------|---------------------------------------|
| ← → C △ a web.microsoftstream.com/studio/videos                                                                                                |                                             |                                           |                              | x 📕 🖉 🗊 :                             |
| 🔢 Apps 🧱 Clear the Autoco 🔮 Super Why Saves                                                                                                    | . 🌼 ATO - Home 🧧 How to rename              | w 💶 School of Medicin 🧰 How               | To Calibrate 🥱 db0c609d-e820 | 🗖 Class of 2024 Ori                   |
| III Stream                                                                                                    |                                             |                                           |                              | 🔲 🎯 ? Aylor,David                     |
| 🕼 Home 👩 Discover 🗸 🗈 My content 🗸                                                                                                    | + Create ~ P Search                         |                                           |                              | Ť                                     |
| Videos     Groups     Channels       Search for videos                                                                                         | Meetings Watchlist Foll Sort by Upload date | owed channels Recycle bin<br>State<br>All | Privacy<br>All ~             | Torag files here, or browse to upload |

Step 2: Click on "Allow everyone in your company to view this video". Then click Apply.

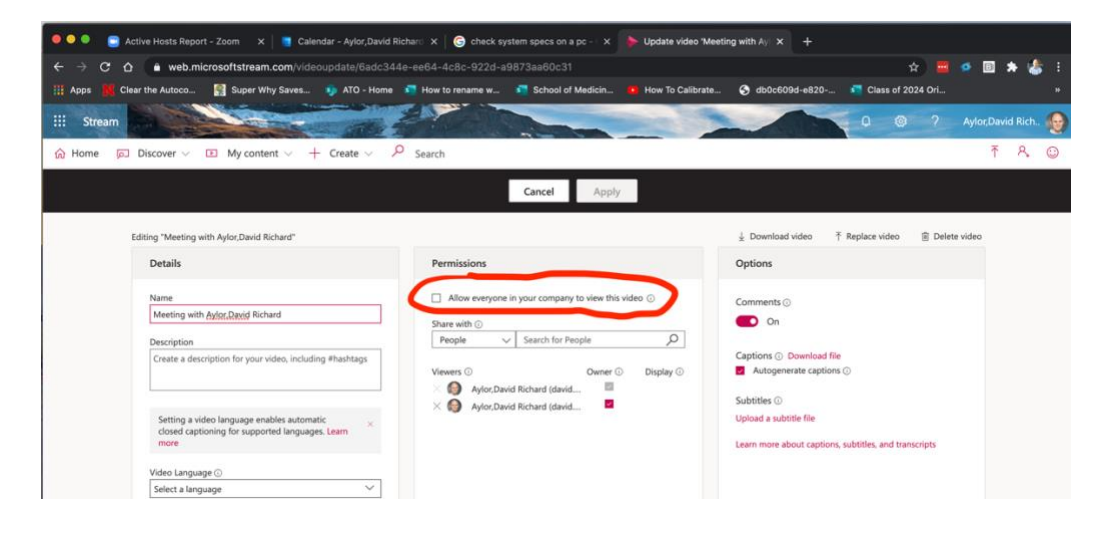

Step 3: Click the Share button to share a web link.

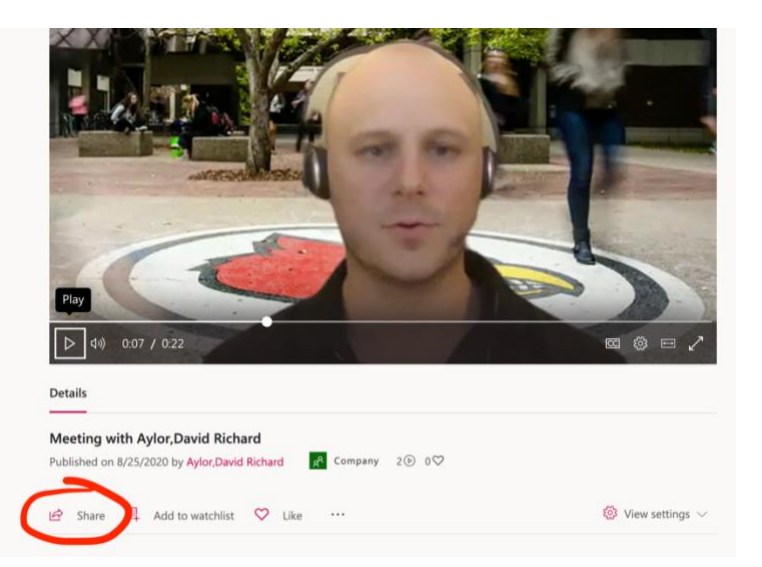